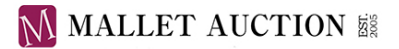

# **ONLINE LIVE BIDS**

# **User Guide**

### **STEP 1 ONLINE MEMBERSHIP REGISTRATION**

To participate in the auction, you need to register as a web member on our website. Click here for more information about ONLINE MEMBERSHIP REGISTRATION.

## **STEP 2 ONLINE LIVE BIDS APPLICATION**

1) Online live bidding requires an application for each auction day in advance. If there is more than one sale held on the same day, you would only need to apply once. Please log in to our website and apply from the "Online Live Bids" webpage on Mypage.

| <section-header>         Account from the late target is a prode to the state of a product is a product is a produc</section-header> | lypage              |                                                                              |                                                                                                    |                                                                                                    |                                                                                                    |                                                                                                  |                                      |              |
|----------------------------------------------------------------------------------------------------|---------------------|------------------------------------------------------------------------------|----------------------------------------------------------------------------------------------------|----------------------------------------------------------------------------------------------------|----------------------------------------------------------------------------------------------------|--------------------------------------------------------------------------------------------------|--------------------------------------|--------------|
| <section-header><section-header><section-header><section-header><section-header><section-header><section-header><section-header><section-header><section-header><section-header><section-header><section-header><section-header><section-header><section-header><section-header></section-header></section-header></section-header></section-header></section-header></section-header></section-header></section-header></section-header></section-header></section-header></section-header></section-header></section-header></section-header></section-header></section-header>                                                                                                    | Account Information | Online Live Bids                                                             | Absentee Bids                                                                                                    | Telephone Bids                                                                                                    | Condition Reports                                                                                                    | Email Alerts                                                                                     | Auction Catalogues                   | Past Lot Arc |
| <section-header><section-header><text><text><text><text><text></text></text></text></text></text></section-header></section-header>                                                                                                    |                     |                                                                              | Malle                                                                                                    | t Auction S                                                                                                    | ale 2022.03                                                                                                    | .03                                                                                              |                                      |              |
| Conditions of Sale                                                                                                    |                     | Α                                                                            | pplication                                                                                                    | Deadline:2                                                                                                    | 2022.03.02                                                                                                    | L8:00 JST                                                                                        |                                      |              |
| Auction Day         Do the sale day, click the button "Online Live Bids" and you can access the webpage for online live bidding.<br>You may refer to the Manual for other details.             Conditions of Sale             The auctions of artworks, etc. conducted by Mallet Japan Inc. (hereinafter referred to as the "Company") under the manual of or other vises shall be in compliance with these Rules. Any and all persons consigning property for parts spersons involved shall accet and obey these terms described below: provided, however, that if any other separate agreement shall prevail.    Chapter I Properties Auctioned          1       Properties Auctioned         1       Properties Auctions for the sale of artworks consigned for sale (hereinafter referred to as the "Property" or "Property") by way of actions.    (Papty Online) Online Live Bids                                                                                                    | Click t             | he button "Apply Online                                                      | after confirming                                                                                                    | and agreeing to the                                                                                                    | Conditions of Sale. We                                                                                                    | would send you a                                                                                 | n email <mark>after confirmat</mark> | ion.         |
| Conditions of Sale         The auctions of artworks, etc. conducted by Mallet Japan Inc. (hereinafter referred to as the "Company") under the mane of Mallet Auction or otherwise shall be in compilance with these Rules. Any and all persons consigning property for sale, persons desiring to purchase properties, persons concluding sales agreements with the Company, and any other separate agreement exists between the Company and any such person, such agreement shall prevail.         Chapter I Properties Auctioned         1 Orgenties Auctions for the sale of artworks consigned for sale (hereinafter referred to as the "Property" or "Property" or "Property" by way of auction.         2 Condition of the Properties         Mappendine         Mappendine                                                                                                    |                     | On the cale day                                                              | click the button "                                                                                                    | Auction                                                                                                    | n Day                                                                                                    | abasas for online                                                                                | live hidding                         |              |
| Conditions of Sale         The auctions of artworks, etc. conducted by Mallet Japan Inc. (hereinafter referred to as the "Company") under the name of Mallet Auction or otherwise shall be in compliance with these Rules. Any and all persons consigning property for sale, persons desiring to purchase properties, persons concluding sales agreements with the Company, and any other persons involved shall accept and obey these terms described below; provided, however, that if any other separate agreement exists between the Company and any such person, such agreement shall pervait.         Chapter Properties Auctioned         1 Deprties Auctioned         D. Condition of the Properties         Image: Apploine         Mallet Auction of the Properties                                                                                                    |                     | on the sale day                                                              | You                                                                                                    | may refer to the Ma                                                                                                    | nual for other details.                                                                                                    | eopage for online                                                                                | ive bloonig.                         |              |
| Conditions of Sale         The auctions of artworks, etc. conducted by Mallet Japan Inc. (hereinafter referred to as the "Company") under the name of Mallet Auction or otherwise shall be in compliance with these Rules. Any and all persons consigning property for sale, persons desiring to purchase properties, persons concluding sales agreement swith the Company, and any other persons involved shall accept and obey these terms described below; provided, however, that if any other separate agreement exists between the Company and any such person, such agreement shall prevail.         Chapter I Properties Auctioned         1 Properties Auctions         Condition of the Properties.         2 Condition of the Properties                                                                                                    |                     |                                                                              |                                                                                                    |                                                                                                    |                                                                                                    |                                                                                                  |                                      |              |
| Conditions of Sale         The auctions of artworks, etc. conducted by Mallet Japan Inc. (hereinafter referred to as the "Company") under the name of Mallet Auction or otherwise shall be in compliance with these Rules. Any and all persons consigning property for sale, persons desiring to purchase properties, persons concluding sales agreements with the Company, and any other separate agreement exists between the Company and any such person, such agreement shall prevail.         Chapter I Properties Auctioned         1 Properties Auctions         The Company shall host auctions for the sale of artworks consigned for sale (hereinafter referred to as the "Property" or "Properties") by way of auction.         2 Condition of the Properties         Mappy Online         Online Live Bids                                                                                                    |                     |                                                                              |                                                                                                    |                                                                                                    |                                                                                                    |                                                                                                  |                                      |              |
| The auctions of artworks, etc. conducted by Mallet Japan Inc. (hereinafter referred to as the "Company") under the name of Mallet Auction or otherwise shall be in compliance with these Rules. Any and all persons consigning property for persons involved shall accept and obey these terms described below; provided, however, that if any other separate agreement exists between the Company and any such person, such agreement shall prevail.         Chapter I Properties Auctioned         1 Properties Auctioned         Description:         Condition of the Properties.         Description of the Properties         Apply Online         Online Live Bids                                                                                                    | Conditions of       | Sale                                                                         |                                                                                                    |                                                                                                    |                                                                                                    |                                                                                                  |                                      |              |
| Chapter I Properties Auctioned 1 Properties Auctioned The Company shall host auctions for the sale of artworks consigned for sale (hereinafter referred to as the "Property" or "Properties") by way of auction. 2 Condition of the Properties  Apply Online Live Bids                                                                                                    |                     | The auctions<br>name of Mall<br>sale, persons<br>persons invo<br>agreement e | of artworks, etc. condu<br>et Auction or otherwise<br>s desiring to purchase pr<br>lved shall accept and ob<br>xists between the Compi | ted by Mallet Japan Inc. (I<br>shall be in compliance with<br>operties, persons concludi<br>ey these terms described b<br>any and any such person, s | hereinafter referred to as the<br>these Rules. Any and all pers<br>ing sales agreements with the<br>elow; provided, however, that<br>uch agreement shall prevail. | "Company") under the<br>ons consigning propert<br>Company, and any othe<br>if any other separate | y for<br>r                           |              |
| 1 Properties Auctioned         The Company shall host auctions for the sale of artworks consigned for sale (hereinafter referred to as the "Property" or "Properties") by way of auction.         2 Condition of the Properties         Apply Online         Online Live Bids                                                                                                    |                     | Chapter                                                                      | I Properties Auc                                                                                                    | tioned                                                                                                    |                                                                                                    |                                                                                                  |                                      |              |
| The Company shall host auctions for the sale of artworks consigned for sale (hereinafter referred to as the "Property" or<br>"Properties") by way of auction.<br>2 Condition of the Properties<br>Apply Online Live Bids                                                                                                    |                     | 1 Proper                                                                     | ties Auctioned                                                                                                    |                                                                                                    |                                                                                                    |                                                                                                  |                                      |              |
| 2 Condition of the Properties                                                                                                    |                     | "Properties"                                                                 | y shall host auctions for<br>by way of auction.                                                                                        | the sale of artworks consig                                                                                                    | ned for sale (hereinafter refe                                                                                                    | red to as the "Property                                                                          | " or                                 |              |
| Apply Online Live Bids                                                                                                    |                     | 2 Conditi                                                                    | ion of the Propertie                                                                                                    | 25                                                                                                    |                                                                                                    |                                                                                                  | -                                    |              |
| Apply Online Live Bids                                                                                                    |                     |                                                                              |                                                                                                    |                                                                                                    |                                                                                                    |                                                                                                  |                                      |              |
| Appry Online Live bids                                                                                                    |                     |                                                                              |                                                                                                    | Apply Opling                                                                                                    | nlino Livo Ride                                                                                                    |                                                                                                  |                                      |              |
|                                                                                                    |                     |                                                                              |                                                                                                    | Apply online 0                                                                                                    | The Live Dius                                                                                                    |                                                                                                  |                                      |              |

Upon accepting our Conditions of Sale, please click the button **Apply Online** to complete the application. We will proceed to approve your application.

 2) Upon successful application, you will receive an approval email at your registered email address. The email will contain your password and paddle number necessary for ONLINE LIVE BIDS.
 Please keep this email secure.

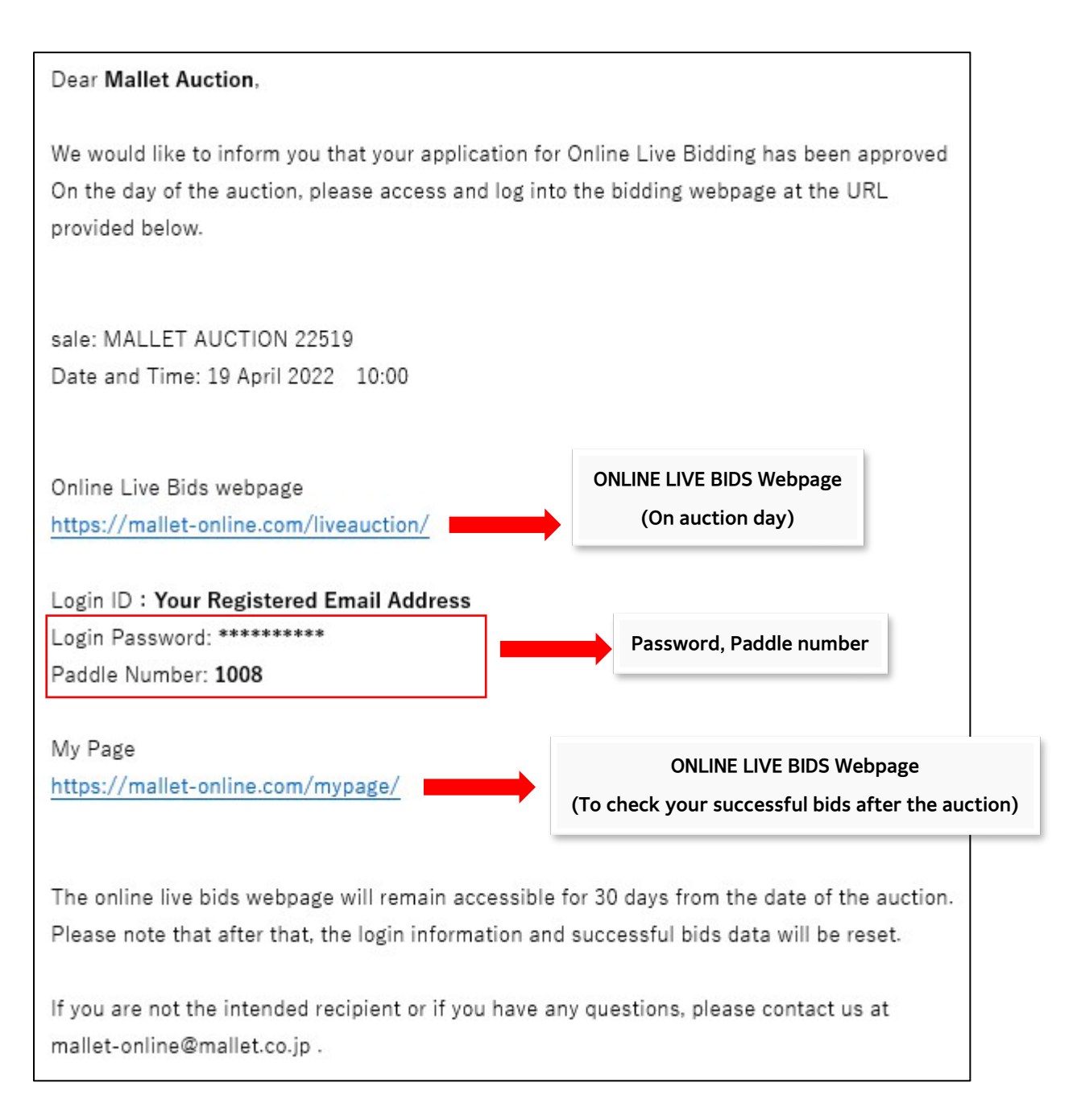

# **STEP 3 LOG IN TO ONLIVE LIVE BIDS**

On Mypage, please click the button "<u>ONLINE LIVE BIDS</u>".
 You will then be directed to the webpage.

You could also access this webpage via the URL included in the approval email in **STEP 2-2**). %You may log in 30 minutes before the auction starts. %You may log in by using smartphones or tablets as well.

2) Please log in by entering your registered email address and the password provided in the approval email. If you have lost or forgotten your password, please click here to reset it.

| MALLET INTERNATIONAL |                                                                                                    | LOGI | VOUTUBE | LIVE AUCTION | SUCCESSFUL BID DATA | HELP | LANGUAGE - |
|----------------------|----------------------------------------------------------------------------------------------------|------|---------|--------------|---------------------|------|------------|
| Login                |                                                                                                    |      |         |              |                     |      |            |
|                      | %Please enter the ID and password for Online Live Bidding.<br>They may differ from the ones of Mallet Auction HP.<br>Please login with your e-mail and password. |      |         |              |                     |      |            |
| E-MAIL               | sample@mallet.cojp                                                                                                    |      |         |              |                     |      |            |
| PASSWO               |                                                                                                    |      |         |              |                     |      |            |
|                      | Forgot your password?     If you are not a registered member, click here,                                                                                        |      |         |              |                     |      |            |
|                      |                                                                                                    |      |         |              |                     |      |            |

<u>%If you enter incorrect information repeatedly, you might not be able to log in for a certain</u> period of time. Please reset your password instead.

# PLACE A BID IN ADVANCE

If you are not available to bid in real time, you may apply for bidding in advance until the beginning of the auction for your preferred lot.

When the auction of the lot begins, the system will <u>automatically bid</u> on your behalf until the amount you have submitted in advance.

## HOW TO APPLY

| 1) Please log in to "Online Live Bids" following S                                                                                                    | TEP 3.              |
|----------------------------------------------------------------------------------------------------|---------------------|
| Then, you may check the list of works by clic                                                                                                    | king BID IN ADVANCE |
| MALLET AUCTION<br>Mallet Japan Inc.<br>02 February 2023<br>BID IN ADVANCE                                                                                                    |                     |
| INFORMATION  16 February 2022 [Auction Date] New York: Thu 3 March from 0:00 EST/ London: Thu 3 March from 5:00 GMT/ Paris: Thu 3 March from 6:00 CET 30 November 2021 Please Check Our Website for Latest News https://mailet-i.com/news |                     |

2) Please select your preferred lot by clicking on the image of it.

Then, click PLACE BID for bid application.

 $\ensuremath{\otimes}\xspace{\mathsf{Before}}$  bidding, please make sure you have checked the condition report.

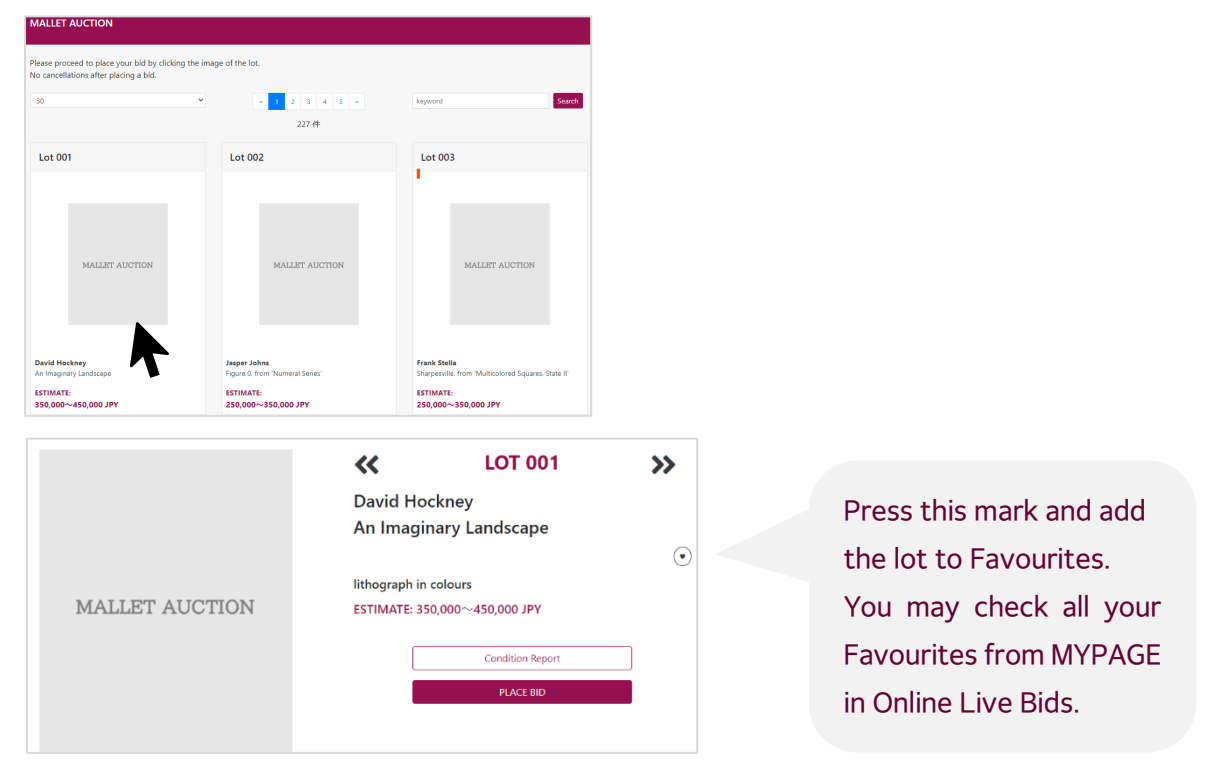

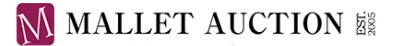

#### 3) BID APPLICATION (Submit your bid amount)

Please submit your maximum bid amount, following the instructions below.

- $\cdot\,$  Bids under the estimates are not accepted.
- $\cdot$  If there is a bid whose amount is the same as yours, the earlier one prevails.
- · Please submit your bid at the correct increment.
- · Please be careful not to bid against yourself if you are using more than one bidding method.

|                                                                           | BID APPLICATION                                                                                                    |
|---------------------------------------------------------------------------|----------------------------------------------------------------------------------------------------|
|                                                                           | Please enter your maximum bid amount. The system will automatically bid for you up to<br>the amount.                                                                                                    |
| online auction                                                            | <ul> <li>Bids under the estimates are not accepted.</li> <li>If there is a bid whose amount is the same as yours, the earlier one prevails.</li> <li>Please submit your bid at the correct increment. You may find the bidding increments here.</li> </ul> |
|                                                                           | Bid amount 1500000                                                                                                    |
|                                                                           | APPLY                                                                                                    |
| LOT 001<br>David Hockney<br>An Imaginary Landscape<br>350,000~450,000 JPY |                                                                                                    |

#### 4) BID CONFIRMATION (Final check)

Please check your bid amount and confirm the Conditions of Sale.

Your application is complete after clicking CONFIRM.

<u>\*No cancellations are accepted after application. Please make sure you have submitted the correct bid</u> amount and have read through the condition report.

|                        | BID CONFIRMATION                                                                                                    |  |  |  |  |
|------------------------|----------------------------------------------------------------------------------------------------|--|--|--|--|
|                        | Bid amount 500,000 JPY                                                                                                    |  |  |  |  |
|                        | <ul> <li>If you have submitted a bid before, the amount will be updated.</li> <li>No cancellations are accepted after application. Please refer to the condition report<br/>in advance.</li> <li>Please apply after confirming the Conditions of Sale.</li> </ul> |  |  |  |  |
| online auction         | □ I agree to the Conditions of Sale.                                                                                                    |  |  |  |  |
|                        | BACK CONFIRM                                                                                                    |  |  |  |  |
|                        |                                                                                                    |  |  |  |  |
|                        |                                                                                                    |  |  |  |  |
| LOT 001                |                                                                                                    |  |  |  |  |
|                        |                                                                                                    |  |  |  |  |
| David Hockney          |                                                                                                    |  |  |  |  |
| An Imaginary Landscape |                                                                                                    |  |  |  |  |
| 350 000~450 000 JPY    |                                                                                                    |  |  |  |  |

After your application, a confirmation mail will be sent to your registered mail address.

All of your bids can be confirmed in "Your Bids in Advance" on MYPAGE in Online Live Bids.

You may change your bid amount on MYPAGE, before the beginning of the auction for the particular lot.

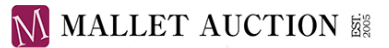

# STEP 4 HOW TO PLACE AN ONLINE LIVE BID (ON THE AUCTION DAY)

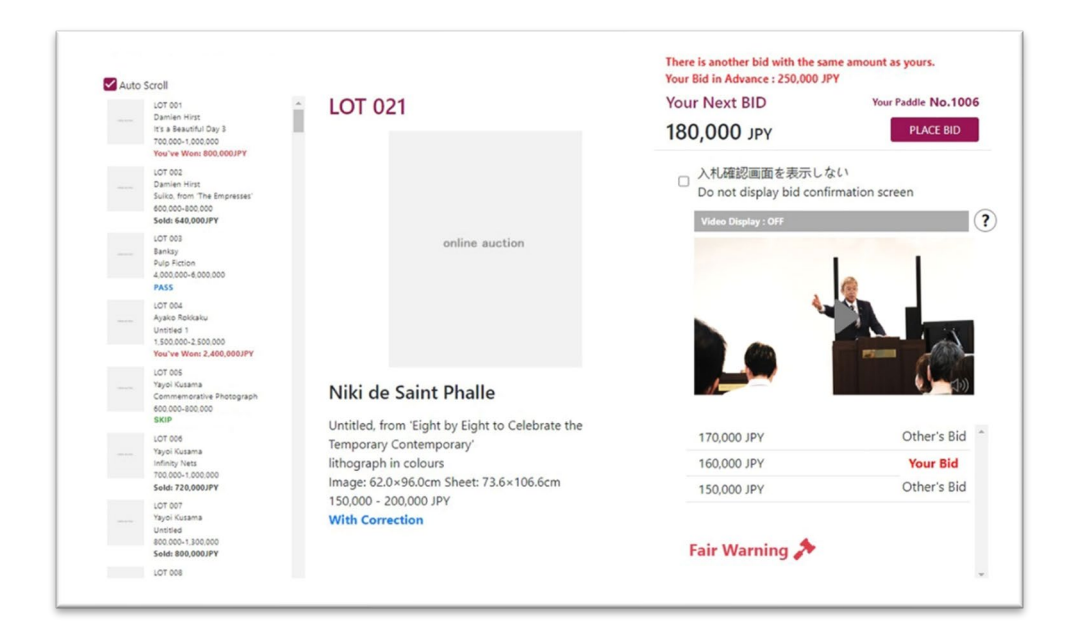

On the auction day, you may watch the live streaming on the right side.
 If you are using your smartphone, the display would be at the bottom of the screen.

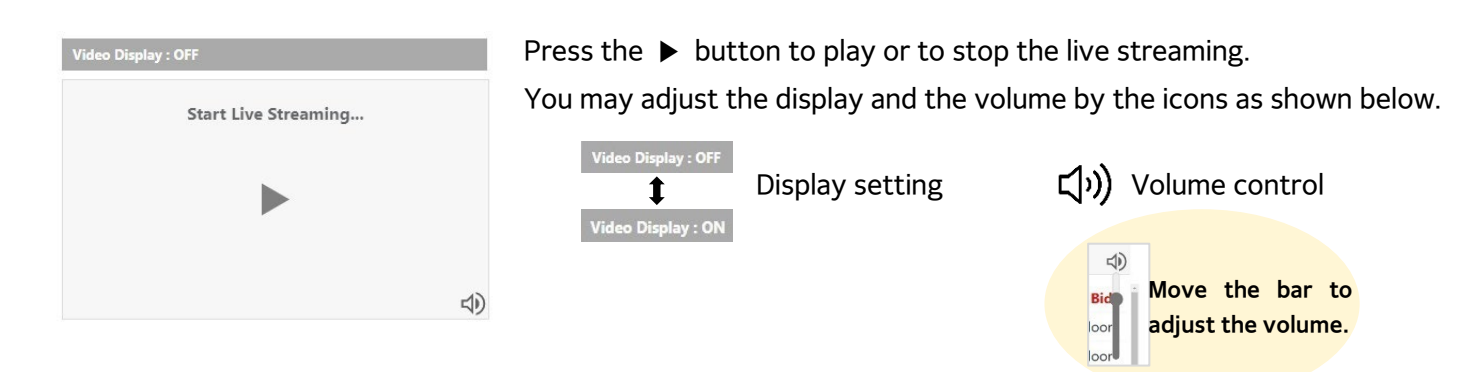

%You may also watch the live streaming on YouTube or Instagram.
However, according to your usage environment, there might be a time lag of a few seconds to minutes.

2) In the center of the screen, there would be information of the LOT currently being auctioned, Your Next BID (the next available bid price), and BID HISTORY LIST (current bid price etc.).
 Upon bidding, click the button "PLACE BID" after confirming your intended bid price.
 Once you click the button "ACCEPT" on the bid confirmation screen, your bid would be processed.

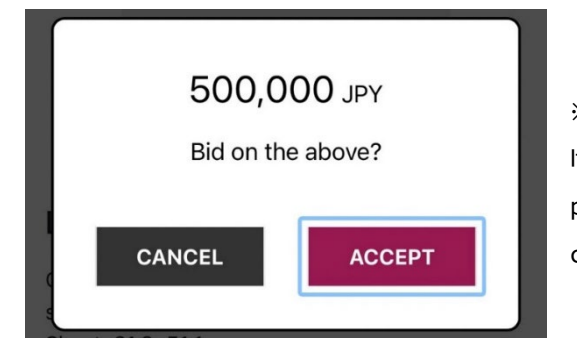

%Bid confirmation screen
If you do not need the confirmation screen,
please check the box (✓) "Do not display bid confirmation screen" before
clicking "PLACE BID".

# MALLET AUCTION

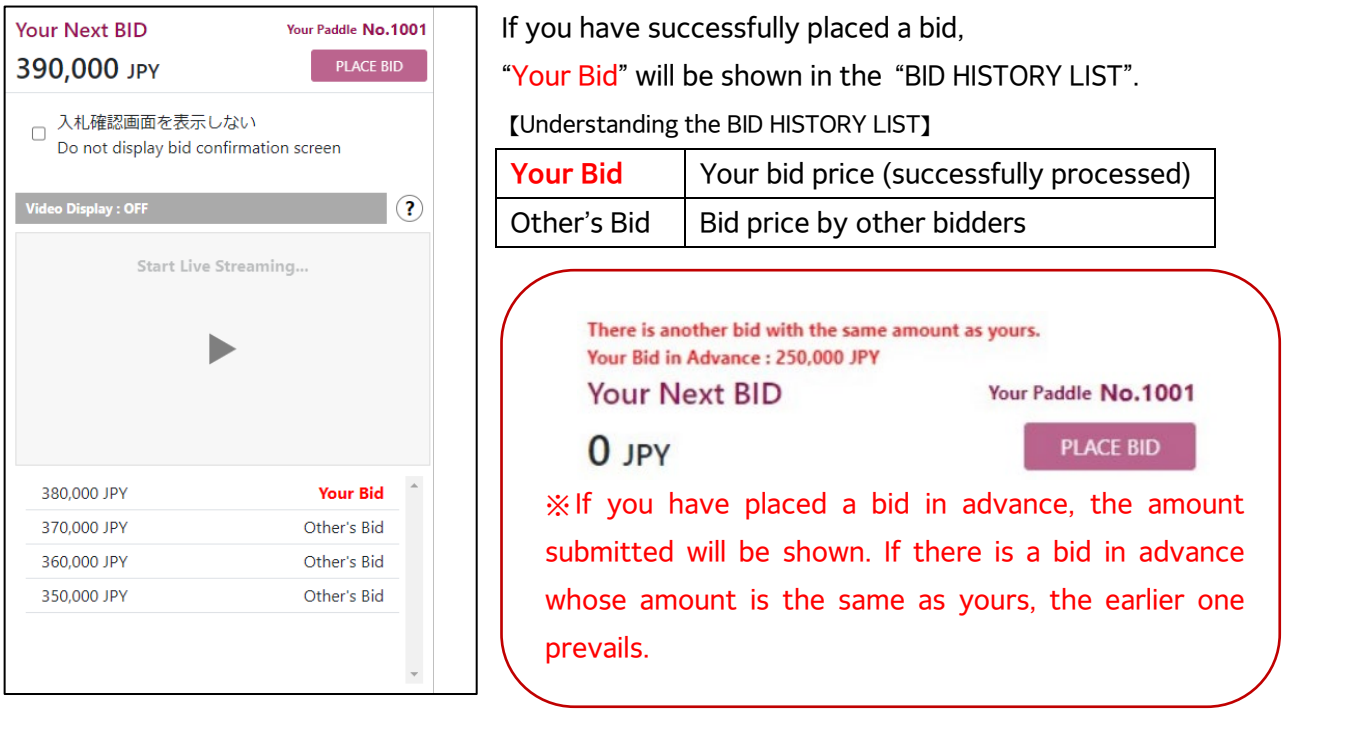

- 3) When the icon "Fair Warning" is displayed on the screen, it means that the auctioneer's hammer will fall soon, i.e., the LOT is officially declared sold. Please hurry if you would like to place a bid. "There are occasions that it may not be displayed, depending on the progress of the auction."
- 4) After the fall of the hammer, the successful bidder's screen will show "Congratulations. You won."

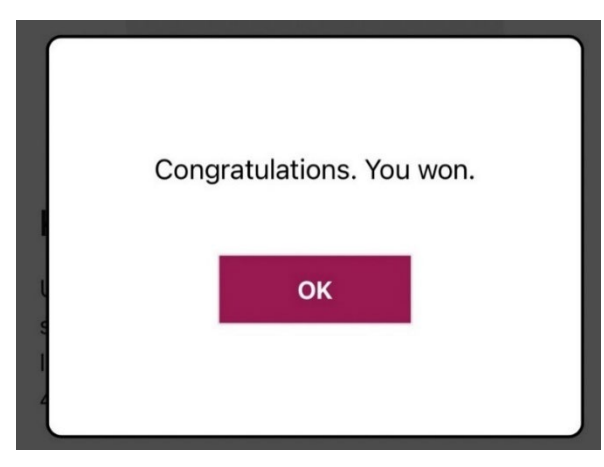

If someone else has won, the screen will show "Sold for OOO JPY."

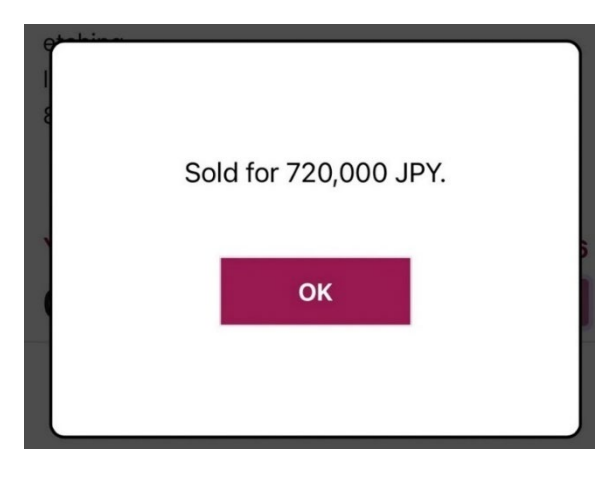

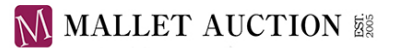

# On the screen when joining our ONLINE LIVE BIDS:

#### •Understanding the LOTS LIST

| You've Won: OOO JPY | Your successful bid price.                         |
|---------------------|----------------------------------------------------|
| Sold: 000 JPY       | The successful bid price by other bidders.         |
| PASS                | The LOT is unsold.                                 |
| SKIP                | The LOT is being skipped due to circumstances. We  |
|                     | will return to this LOT later and resume the sale. |

#### -About SKIP

Due to the progress of the auction, for instance, waiting for other bidders on the telephone, the order of the LOTS in the auction may change.

"SKIP" would be then displayed under the particular LOT being skipped. Please wait until the auctioneer returns to this LOT.

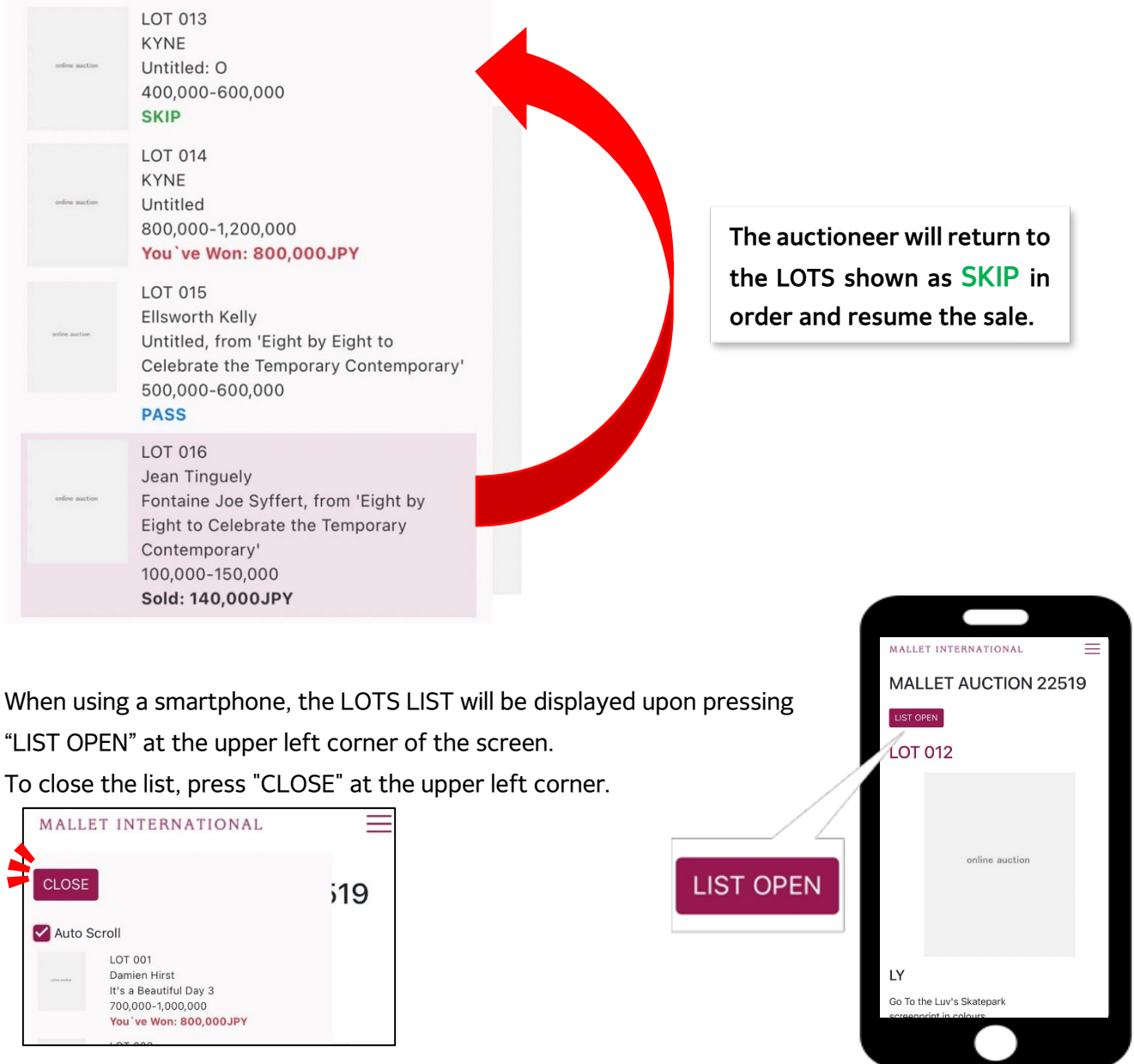

LOTS LIST (mobile phone version)

#### MENU at the upper right corner

# HOME CONDITION REPORT MYPAGE HOW TO USE LOGIN LANGUAGE -

#### HOME

Please click here to return to Online Live Bids homepage.

#### **CONDITION REPORT**

You may check the condition reports and the high-resolution images for all the lots here.

#### MYPAGE

You can check Your Bids in Advance, List of Successful Bids, and Favorites here.

%List of Successful bids may be available a few hours after the end of the auction.

Your password for ONLINE LIVE BIDS is valid for 30 days after the auction.

You may access MYPAGE anytime you would like to within the period.

#### HOW TO USE

The user guide for using the bidding page would be displayed.

 $\otimes$ Depending on the device, the bidding page may be switched directly to the HOW TO USE page.

Please be careful during the auction.

#### LOGIN

Please click here to login.

### **Recommended System Requirements**

In spite of that this site is intended to be accessible with the latest versions of browsers, e.g., Chrome, Safari, Edge, Firefox, etc., web performance including latency may vary depending on the usage environment. Please note that we do not guarantee that the site will display properly.